# 支付宝充值校园卡使用说明

信息化管理与规划办公室

## 2014年5月

### 目录

| 方式一: | 支付宝钱包客户端充值流程(移动智能手机、 | ipad 等操作):2 |
|------|----------------------|-------------|
| 方式二: | 支付宝校园卡自助充值(电脑操作):    | 4           |
| 方式三: | 支付宝校园卡自动充值(电脑操作):    | 6           |

#### 方式一:支付宝钱包客户端充值流程(移动智能手机、ipad 等操作):

#### 具体流程如下:

1、打开支付宝钱包并登录,在应用中心点击【更多】,点击【校园一卡通】;

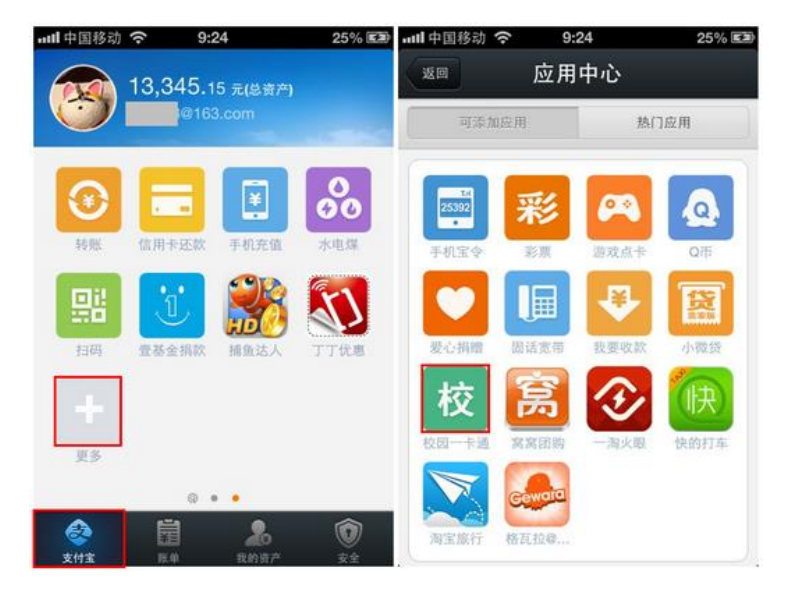

2、添加完毕后,点击【校园一卡通】,如果是首次充值,需要输入相关信息及金额,然后点击充值;

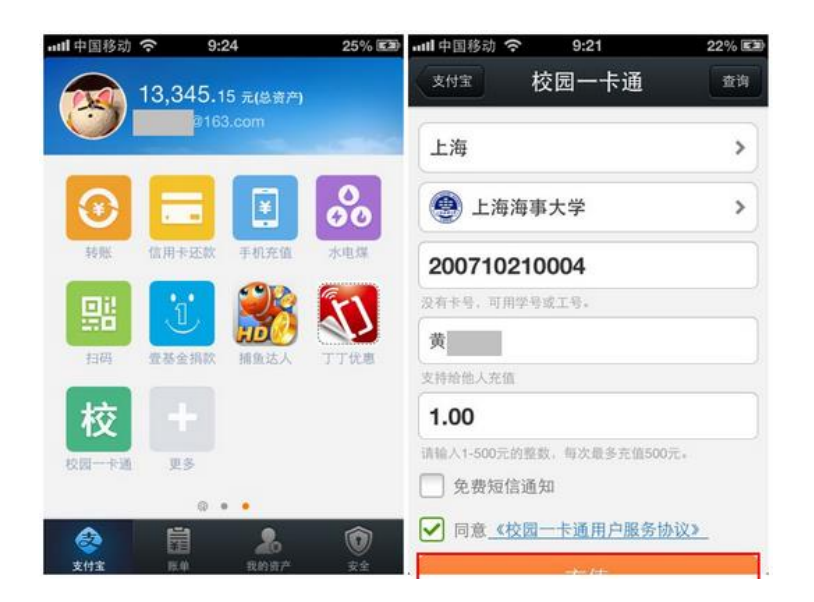

3、确认卡信息、金额后点击【确定】,然后选择付款方式【确认付款】; 温馨提示:如果账户已开启了小额免密支付功能,付款金额≤200元/日时,确认付款时不需要输入支付密码,可登录支付宝钱包关闭,点此查看流程;

| ···································· | 9:21 | 22% 🖼  |                                           | 9:22      | 22% 🖼    |
|--------------------------------------|------|--------|-------------------------------------------|-----------|----------|
| 20                                   | 充值   |        | 取消                                        | 支柱主       |          |
| 学校                                   |      | 上海海事大学 | 校园一卡通尾号                                   | 号(0004)充值 |          |
| 卡号                                   |      | 20 4   | 1.00元                                     |           |          |
| 姓名                                   |      | -      | 支付宝账户                                     |           | @163.com |
|                                      |      |        | 使用余额付款                                    | : 0.02元   |          |
| 充值金额                                 |      | 1.00 元 | 使用银行卡付款                                   | t: 0.98元  |          |
| 8                                    | 确定   |        | 招商银行储蓄                                    | 卡(尾号1709) | ~        |
|                                      |      |        | <ul> <li>你已开启小额</li> <li>我包关闭。</li> </ul> | 免密支付功能。   | 可登录支付宝   |
|                                      |      |        |                                           | 确认付款      |          |
|                                      |      |        |                                           |           |          |
|                                      |      |        |                                           |           |          |
| 2                                    |      |        |                                           |           |          |

4、付款成功,充值成功。

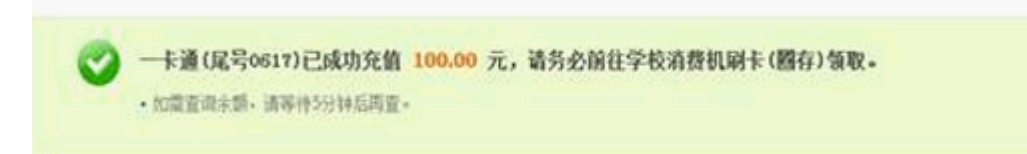

#### 方式二: 支付宝校园卡自助充值(电脑操作):

具体流程如下:

1、登录支付宝网站——【应用中心】——【校园一卡通】,选择学校(支持学校,点此查看),点击【自助充值】;

| 支付宝                                                                    |                                                                      | 我的支付宝                                 | 交易记录     | 会员保障                                                         | ● 应用中心   |
|------------------------------------------------------------------------|----------------------------------------------------------------------|---------------------------------------|----------|--------------------------------------------------------------|----------|
| 我的应用(43)     章       邊费(12)        愛 水地理建築        一 手机充值        ● 手机充值 | 校园一卡通<br><sup>充值不用等 省时又省力</sup>                                      | -                                     |          |                                                              | 1        |
| ·························                                              |                                                                      | 自动充值                                  | 全额占      | 你还可以:<br>■ 室看先信記<br>Q 室園余類<br>● 校記-未通<br>・<br>部 真木<br>土 【 確約 | ₩<br>〒】. |
| 校园一卡通                                                                  | 充值                                                                   |                                       | 一卡通首     | 页 开通自动                                                       | 充值       |
| 一卡道                                                                    | <ul> <li>▲ 上海师范大学 **(</li> <li>▲ 100.00</li> <li>▲ 免费短信通知</li> </ul> | ····································· | 自其他一卡通充住 | I.                                                           |          |
| 手机号6                                                                   | 38 138 000000000000000000000000000000000                             | (1)                                   |          |                                                              |          |

3、如果是首次充值,需要输入卡号、姓名和金额,点击【确定】;

| 校园一卡通充          | 值                        | 一卡通首页 |
|-----------------|--------------------------|-------|
| - 1.填写充值信息 2.付款 | 3.前往学校消费机消费或圈存机领取 ——     |       |
| 学校或卡商名称         | 上海师范大学 选择其他学校            |       |
| 一卡通卡号           | <b>1000</b><br>支持给他人充值   | ]     |
| 一卡通姓名           |                          | ]     |
| 充值金額            | 10.00                    | ] 元   |
|                 | 🗋 免费短信通知                 |       |
|                 | 確定<br>図 同意《支付宝校园─卡通服务协议》 |       |

4、进入收银台付款页面进行支付,支付方式:账户余额、储蓄卡网银和借记卡快捷(含卡通)支付;

| 支付宝 收银台                            |                 | 支付宣告户:12 🛞 👘 東京同盟 |
|------------------------------------|-----------------|-------------------|
| 校园——卡通尾号(0617)充值 收款方:上海纬范)         | ¥ .             | <b>100.00</b> R   |
| 支付全体户[13] 可支付余额: 99941             | 1.00 元 🚦 使用支付室手 |                   |
| 使用语户余额支付 100.00 元<br>② 安全设置短期成功1   |                 |                   |
| 支付宝支付密码1                           | 念记至明?           |                   |
| and, free                          |                 |                   |
| 参可以使用其他方式付款: <b>储蓄卡</b>            |                 |                   |
| <b>陕捷区的</b> 720-0100%mm 图 1185:043 | 2:05            |                   |
| • () +N # # # !! • • • • • •       |                 |                   |
| 5、付款成功。                            |                 |                   |

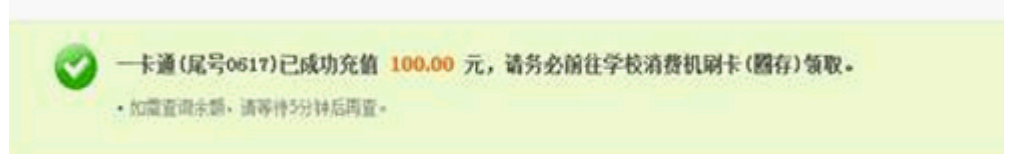

#### 方式三: 支付宝校园卡自动充值(电脑操作):

具体流程如下:

开通前,必须已有一个支付宝账户和一个一卡通账户。开通时,需要先绑定 手机,以便日后及时通知您扣款和充值短信。

一个支付宝账户只能绑定一张校园一卡通,一张校园一卡通只能绑定一个支 付宝账户。(校园一卡通支持学校及缴费方式)

1、登录支付宝网站—【应用中心】—【缴费】—【校园一卡通】,点击【自 动充值】;

|   |    | I IIIIIIIIIIIIIIIIIIIIIIIIIIIIIIIIIIII |                                                                                             |
|---|----|----------------------------------------|---------------------------------------------------------------------------------------------|
|   |    |                                        | 1-2                                                                                         |
|   |    | 1                                      | 1                                                                                           |
|   |    |                                        | A                                                                                           |
| _ | 12 |                                        | 10 Mar. 10                                                                                  |
|   |    |                                        | 123-                                                                                        |
|   |    |                                        |                                                                                             |
|   |    | 你还可以:                                  |                                                                                             |
|   |    | <b>國</b> 查看充值这                         | 2条                                                                                          |
|   |    | Q. 查询余额                                |                                                                                             |
|   |    | <b>0</b> 68-48                         | 加速                                                                                          |
|   |    | 回言                                     | 5                                                                                           |
|   |    |                                        |                                                                                             |
|   | 一卡 | 通首页                                    | 功能演示                                                                                        |
|   |    |                                        |                                                                                             |
|   |    |                                        |                                                                                             |
|   |    |                                        |                                                                                             |
|   |    |                                        |                                                                                             |
|   |    |                                        |                                                                                             |
|   |    |                                        |                                                                                             |
|   |    |                                        | <ul> <li>■ 重新先進後</li> <li>Q 重備余額</li> <li>● 秋日-林道</li> <li>● 秋日-林道</li> <li>● 小田</li> </ul> |

3、如账户未绑定手机,会提示用户绑定手机;如已绑定手机,则直接进入 第四步;

校园一卡通充值

您尚未绑定手机号码,以后我们将无法及时通知您扣款及充值短信,请您先去 进行手机号码绑定。

立即绑定

4、设置预警值和充值金额;

如账户未绑定快捷支付,付款方式右方会有【立即开通】链接;

| 大六 | - | 上浴器 |
|----|---|-----|
| 1X | 兀 | 下坦  |

首页

一 11直一卡通账户信息并验证 2.开通设置 3.并通成功

| 金額设置    | 一卡通账户少于20元                      | - 自动充值100元                                 | *   |
|---------|---------------------------------|--------------------------------------------|-----|
| 付款方式    | 支付宝账户余额 + 快捷<br>优先用支付宝账户余额为一卡通  | <mark>支付</mark> 立即开通<br>张号充值,余额不足时,再用银行卡充( | đ ۰ |
| 通知方式    | 图 手机(151 ) 條款<br>扣款和充值时都会发送短信至此 | <b>2</b><br>手机号上,便于您知晓。                    |     |
|         | 安全设置检测成功:无需短()                  | 1校验。                                       |     |
| 支付宝支付密码 |                                 | 忘记密码?                                      |     |

| 図 同意《支付宝代扣服务协议》 |  |
|-----------------|--|
| 确认开通            |  |

5、开通成功。

| 校园一卡通账户 —卡通账户预警金额(元) | 额充值。<br>——,供您查阅。 | 警值时,优先使用您的支付宝账户<br>时发送通知信息至手机号 <mark>151</mark> | <ul> <li>当一卡通账户余额低于预</li> <li>每次充值成功支付宝会实</li> </ul> |
|----------------------|------------------|-------------------------------------------------|------------------------------------------------------|
|                      | 自动充值金额(元)        | 一卡通账户预警金额(元)                                    | 校园—卡通账户                                              |
| ****2310 少于20        | 100              | 少于20                                            | ****2310                                             |

功能升级,输入对方手机号,就能免费转账。 立即体验>>

点亮金账户,所有关联账户的免费流量将从10000元/月新增到20000元/月! 立即体验>>

管理校园一卡通 开通快捷支付 返回我的支付宝